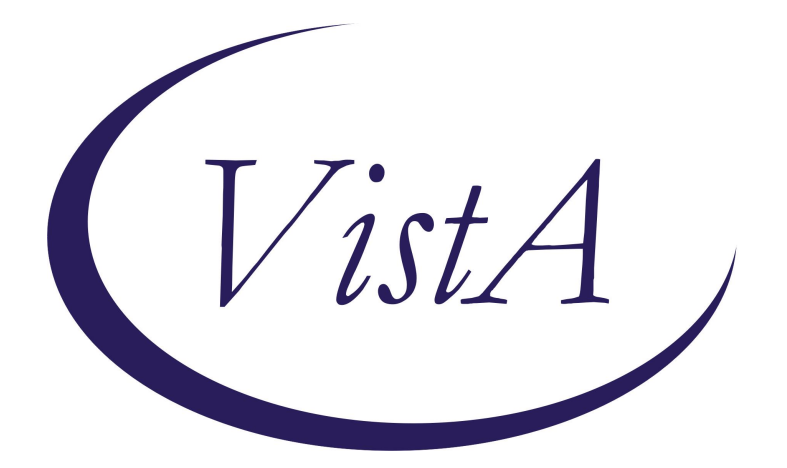

# Update \_2\_0\_409

# **Clinical Reminders**

# VA-AMERICAN GERIATRIC SOCIETY (AGS) MEDICATION REVIEW NOTE

**Install Guide** 

March 2023

Product Development Office of Information Technology Department of Veterans Affairs

| Table of Contents |   |
|-------------------|---|
| INTRODUCTION      | 1 |
| PRE-INSTALLATION  | 3 |
| INSTALL DETAILS   | 3 |
| INSTALL EXAMPLE   | 3 |
| POST INSTALLATION | 6 |
|                   |   |

### **Introduction**

This reminder dialogue will allow for standardized documentation and data collection across all VA Emergency Departments (EDs).

- Any older veteran 65+ years in age seen in the ED *can* be assessed using the *American Geriatrics Society (AGS) Medication Review Note.*
- The *ED American Geriatrics Society (AGS) Medication Review Note* reminder dialogue contains seven sections:
  - 1. Current Medications
  - 2. Pertinent Lab Results
  - 3. Potentially Inappropriate Medications for Older Adults
  - 4. Medication Concerns
  - 5. Medication Review Results
  - 6. Pharmacist Implemented the following changes today
  - 7. Non-Pharmacological Consult Suggested

### **Representative Users:**

- VA EDs that are preparing for Geriatric ED accreditation or maintaining *Geriatric ED* accreditation.
- The clinical users for this reminder dialogue include Pharmacists and their licensed extenders assigned to assist in the ED, Physicians, Nurses, PT/OT, Social Workers, and anyone who could receive a consult for patient care in the VA ED.

### UPDATE\_2\_0\_409 contains 1 Reminder Exchange entry:

# UPDATE\_2\_0\_409 VA-AMERICAN GERIATRIC SOCIETY (AGS) MEDICATION REVIEW NOTE

### The exchange file contains the following components:

### TIU TEMPLATE FIELD

AGS MED NOTE BEERS POCKET CRITERIA URL AGS MED NOTE CRITERIA LINK DATE WORD 1 LINE WORD 4 LINE

### HEALTH FACTORS

VA-GERI-ED AGS MED REVIEW NOTE [C] VA-GERI-ED AGS MED REVIEW NOTE ALPHA 1 BLOCKERS VA-GERI-ED AGS MED REVIEW NOTE ANTICHOLINERGIC VA-GERI-ED AGS MED REVIEW NOTE ANTICOAGS VA-GERI-ED AGS MED REVIEW NOTE ANTI-DEPRESSANTS VA-GERI-ED AGS MED REVIEW NOTE BENZOS

VA-GERI-ED AGS MED REVIEW NOTE CHANGES UNDER SCOPE OF PRAC VA-GERI-ED AGS MED REVIEW NOTE CONCERN ACTIVE SUB USE VA-GERI-ED AGS MED REVIEW NOTE CONCERN ADHERENCE VA-GERI-ED AGS MED REVIEW NOTE CONCERN DELIRIUM VA-GERI-ED AGS MED REVIEW NOTE CONCERN FALL RISK VA-GERI-ED AGS MED REVIEW NOTE CONCERN HERB/VIT/SUP VA-GERI-ED AGS MED REVIEW NOTE CONCERN HYPOGLYCEMIA VA-GERI-ED AGS MED REVIEW NOTE CONCERN KIDNEY DISFUNCTION VA-GERI-ED AGS MED REVIEW NOTE CONCERN OCC THERAPY CHF VA-GERI-ED AGS MED REVIEW NOTE CONCERN OCC THERAPY COPD VA-GERI-ED AGS MED REVIEW NOTE CONCERN OCC THERAPY DIABETE VA-GERI-ED AGS MED REVIEW NOTE CONCERN OCC THERAPY OTHER VA-GERI-ED AGS MED REVIEW NOTE CONCERN OCC THERAPY PAIN MA VA-GERI-ED AGS MED REVIEW NOTE CONCERN OCC THERAPY PAIN MS VA-GERI-ED AGS MED REVIEW NOTE CONCERN OCC THERAPY PAIN NE VA-GERI-ED AGS MED REVIEW NOTE CONCERN OCC THERAPY-HYPERTE VA-GERI-ED AGS MED REVIEW NOTE CONCERN TO DECREASE MEDS VA-GERI-ED AGS MED REVIEW NOTE EVAL TIME <5 MIN VA-GERI-ED AGS MED REVIEW NOTE EVAL TIME >15 MIN VA-GERI-ED AGS MED REVIEW NOTE EVAL TIME 10-15 MIN VA-GERI-ED AGS MED REVIEW NOTE EVAL TIME 5-10 MIN VA-GERI-ED AGS MED REVIEW NOTE MEDS APPROP NO ADJUSTMENT VA-GERI-ED AGS MED REVIEW NOTE NO HI RISK MEDS IDENTIFIED VA-GERI-ED AGS MED REVIEW NOTE NON-BENZO VA-GERI-ED AGS MED REVIEW NOTE OPIOIDS VA-GERI-ED AGS MED REVIEW NOTE OTHER MEDICATION CONCERNS VA-GERI-ED AGS MED REVIEW NOTE OTHER MISCELLANEOUS VA-GERI-ED AGS MED REVIEW NOTE PHARAMCY REC INTERVENTION T VA-GERI-ED AGS MED REVIEW NOTE PHARM REC ALTERNATE MED VA-GERI-ED AGS MED REVIEW NOTE PHARM REC CESSATION VA-GERI-ED AGS MED REVIEW NOTE PHARM REC WEAN/TAPER VA-GERI-ED AGS MED REVIEW NOTE POT HI RISK MED REQ REVIEW VA-GERI-ED AGS MED REVIEW NOTE RELAXANTS VA-REMINDER UPDATES [C] **VA-UPDATE 2 0 409** 

#### **REMINDER DIALOG**

VA-AMERICAN GERIATRIC SOCIETY (AGS) MEDICATION REVIEW NOTE

#### **REMINDER SPONSOR**

OFFICE OF GERIATRIC EXTENDED CARE

#### **REMINDER TERM**

VA-REMINDER UPDATE\_2\_0\_409

# Pre-Installation

- 1. Identify local TIU objects for the following:
  - a. Allergies
  - b. Current active medications
  - c. Hematocrit lab results
  - d. Hemoglobin lab results
  - e. Basic Metabolic Panel lab results
  - f. Hemoglobin A1C lab results
  - g. Lipid Panel lab results
  - h. AST/ALT lab results
  - i. Creatinine Clearance
  - j. Primary Care Provider

# **Install Details**

This update is being distributed as a web host file. The address for the host file is:

### https://REDACTED/UPDATE\_2\_0\_409.PRD

| CFE   | Create Exchange File Entry   | LHF      | Load Host File              |
|-------|------------------------------|----------|-----------------------------|
| CHF   | Create Host File             | LMM      | Load MailMan Message        |
| CMM   | Create MailMan Message       | LR       | List Reminder Definitions   |
| DFE   | Delete Exchange File Entry   | LWH      | Load Web Host File          |
| IFE   | Install Exchange File Entry  | RI       | Reminder Definition Inquiry |
| IH    | Installation History         | RP       | Repack                      |
| Seled | ct Action: Next Screen// LWH | Load Web | Host File                   |

The file will be installed using Reminder Exchange, programmer access is not required.

Installation:

==================

This update can be loaded with users on the system. Installation will take less than 10 minutes.

### Install Example

Search and locate an entry titled UPDATE\_2\_0\_409 VA-AMERICAN GERIATRIC SOCIETY (AGS) MED REVIEW in reminder exchange.

| +Item | Entry                             | Source       | e Date Packed               |
|-------|-----------------------------------|--------------|-----------------------------|
| 600   | UPDATE_2_0_409 VA-AMERICAN        |              |                             |
|       | GERIATRIC SOCIETY (AGS) MED       |              | 5                           |
|       | REVIEW                            |              |                             |
| 601   | UPDATE_2_0_41 FUNCTIONAL AND      |              |                             |
|       | PSYCHOSOCIAL TEMPLATE             |              |                             |
| 602   | UPDATE_2_0_413 VA-ONCOLOGY        |              |                             |
|       | CLOSE TO ME TEMPLATES             |              |                             |
| 603   | UPDATE_2_0_42 VA-TELERETINOPAT    |              |                             |
|       | HY NOTES                          |              |                             |
| 604   | UPDATE_2_0_42 VA-TELERETINOPAT    |              |                             |
| +     | + Next Screen - Prev Screer       | ??           | More Actions >>>            |
| CFE   | Create Exchange File Entry        | LHF          | Load Host File              |
| CHF   | Create Host File                  | LMM          | Load MailMan Message        |
| CMM   | Create MailMan Message            | LR           | List Reminder Definitions   |
| DFE   | Delete Exchange File Entry        | LWH          | Load Web Host File          |
| IFE   | Install Exchange File Entry       | RI           | Reminder Definition Inquiry |
| IH    | Installation History              | RP           | Repack                      |
| Selec | t Action: Next Screen// ife Inst  | all E        | xchange File Entry          |
| Enter | a list or range of numbers (1-835 | <b>):</b> 60 | 0                           |

At the <u>Select Action</u> prompt, enter <u>IFE</u> for Install Exchange File Entry Enter the number that corresponds with your entry UPDATE\_2\_0\_409 VA-AMERICAN GERIATRIC SOCIETY (AGS) MEDICATION REVIEW NOTE (*in this example it is entry 600 it will vary by site*). The date of the exchange file should be 3/27/2023.

| Description:                                                                                       |
|----------------------------------------------------------------------------------------------------|
| The following Clinical Reminder items were selected for packing:<br>REMINDER DIALOG                |
| VA-AMERICAN GERIATRIC SOCIETY (AGS) MEDICATION REVIEW NOTE                                         |
| REMINDER TERM                                                                                      |
| VA-REMINDER UPDATE_2_0_409                                                                         |
| Non-exchangeable TIU object(s):                                                                    |
| TIU Object: PATIENT AGE                                                                            |
| Object Method: S X=\$\$AGE^TIULO(DFN)                                                              |
| + Enter ?? for more actions >>>                                                                    |
| IA Install all Components IS Install Selected Component                                            |
| Select Action: Next Screen// IA                                                                    |
| At the <u>Select Action</u> prompt, type <mark>IA</mark> for Install all Components and hit enter. |
| Select Action: Next Screen// IA Install all Components                                             |

You will see several prompts, for all new entries you will choose I to Install

For components that already exists but the packed component is different, you will choose <mark>S to</mark> <mark>Skip.</mark>

You will be promped to install the reminder dialog components– You will choose to install all even though some components may have an X to indicate that they exist.

| Packe                   | d reminder dialog: VA-AMERICAN GERIATRIC SOCIETY (AGS)                                                                                       | MEDICATION         | REVIEW NO |
|-------------------------|----------------------------------------------------------------------------------------------------|--------------------|-----------|
| Item                    | Seq. Dialog Findings                                                                                                    | Туре               | Exists    |
| 1                       | VA-AMERICAN GERIATRIC SOCIETY (AGS) MEDICATION<br>REVIEW NOTE                                                                                | dialog             |           |
| 2                       | 10 VA-GP AGS MEDICATION REVIEW NOTE CRITERIA HEADER<br>Finding: *NONE*                                                                       | group              |           |
| 3                       | 10.10 VA-AGS MEDICATION REVIEW NOTE HEADER<br>INFORMATION<br>Finding: *NONE*                                                                 | element            |           |
| 4                       | 10.15 VA-AGS MEDICATION REVIEW NOTE CRITERIA URL<br>Finding: *NONE*                                                                          | element            |           |
| 5                       | 10.20 VAL-AGS MEDICATION REVIEW NOTE PT INFO<br>Finding: *NONE*                                                                              | element            |           |
| 6                       | 15 BLANK LINE DIALOG & NOTE (DO NOT MODIFY)<br>Finding: *NONE*                                                                               | group              | Х         |
| +                       | + Next Screen - Prev Screen ?? More Actions                                                                                                  |                    |           |
| DD<br>DF<br>DS<br>Selec | Dialog Details DT Dialog Text IS In:<br>Dialog Findings DU Dialog Usage QU Qu<br>Dialog Summary IA Install All<br>t Action: Next Screen// IA | stall Select<br>it | ted       |

At the <u>Select Action</u> prompt, type <u>IA</u> to install the dialog – VA-AMERICAN GERIATRIC SOCIETY (AGS) MEDICATION REVIEW NOTE

Select Action: Next Screen// IA Install All

Install reminder dialog and all components with no further changes: Y// Yes

| Item                    | Seq. Dialog Findings                                                                                                    | Type              | Exists |
|-------------------------|----------------------------------------------------------------------------------------------------|-------------------|--------|
| 1                       | VA-AMERICAN GERIATRIC SOCIETY (AGS) MEDICATION<br>REVIEW NOTE                                                                                 | dialog            | Х      |
| 2                       | 10 VA-GP AGS MEDICATION REVIEW NOTE CRITERIA HEADER<br>Finding: *NONE*                                                                        | group             | Х      |
| 3                       | 10.10 VA-AGS MEDICATION REVIEW NOTE HEADER<br>INFORMATION<br>Finding: *NONE*                                                                  | element           | Х      |
| 4                       | 10.15 VA-AGS MEDICATION REVIEW NOTE CRITERIA URL<br>Finding: *NONE*                                                                           | element           | Х      |
| 5                       | 10.20 VAL-AGS MEDICATION REVIEW NOTE PT INFO<br>Finding: *NONE*                                                                               | element           | Х      |
| 6                       | 15 BLANK LINE DIALOG & NOTE (DO NOT MODIFY)<br>Finding: *NONE*                                                                                | group             | Х      |
| +                       | + Next Screen - Prev Screen ?? More Actions                                                                                                   |                   |        |
| DD<br>DF<br>DS<br>Selec | Dialog Details DT Dialog Text IS Inst<br>Dialog Findings DU Dialog Usage QU Qui<br>Dialog Summary IA Install All<br>t Action: Next Screen// Q | tall Selecte<br>t | d      |

After completing this dialog install, you will type Q.

```
Description:
The following Clinical Reminder items were selected for packing:
REMINDER DIALOG
  VA-AMERICAN GERIATRIC SOCIETY (AGS) MEDICATION REVIEW NOTE
REMINDER TERM
  VA-REMINDER UPDATE 2 0 409
Non-exchangeable TIU object(s):
TIU Object: PATIENT AGE
Object Method: S X=$$AGE^TIULO(DFN)
          + Next Screen - Prev Screen
                                         ?? More Actions
                                                                        >>>
IA
                                            Install Selected Component
     Install all Components
                                        IS
Select Action: Next Screen// Q
```

You will then be returned to this screen. At the <u>Select Action</u> prompt, type Q.

Install complete.

# **Post Installation**

- 1. Map local objects identified during pre-installation to the following elements and group.
  - a. Group: VAL-GP AGS MEDICATION REVIEW NOTE CURRENT MEDS LIST

NAME: VAL-GP AGS MEDICATION REVIEW NOTE CURRENT MEDS LIST DISABLE: <enter> CLASS: LOCAL// <enter> SPONSOR: OFFICE OF GERIATRIC EXTENDED CARE// <enter> REVIEW DATE: <enter> RESOLUTION TYPE: <enter> ORDERABLE ITEM: <enter> FINDING ITEM: <enter>

Additional findings: none Select ADDITIONAL FINDING: <enter> GROUP CAPTION: <enter> PUT A BOX AROUND THE GROUP: <enter> SHARE COMMON PROMPTS: <enter> MULTIPLE SELECTION: <enter> HIDE/SHOW GROUP: SHOW// <enter> GROUP HEADER DIALOG TEXT: Current Medication:\\ \*\*Insert current active medications object here\*\*

Edit? NO// YES

==[WRAP]==[INSERT]==< GROUP HEADER DIALOG TEX[Press <PF1>H for help]==== Current Medication:\\ \*\*Insert current active medications object here\*\*

Replace the red text with local object for current active medications.

#### Repeat the steps above for the following and enter appropriate objects.

- a. Element: VAL-AGS MED REVIEW ALT OBJECT
- b. Element: VAL-AGS MED REVIEW BMP OBJECT
- c. Element: VAL-AGS MED REVIEW HCT OBJECT
- d. Element: VAL-AGS MED REVIEW HGB OBJECT
- e. Element: VAL-AGS MED REVIEW HGBA1C OBJECT
- f. Element: VAL-AGS MEDICATION REVIEW NOTE LABS CREATININE
- g. Group: VAL-AGS MED REVIEW LIPID PANEL OBJECT
- h. Group: VAL-GP AGS MEDICATION REVIEW NOTE ALLERGIES
- i. Group: VAL-GP AGS MEDICATION REVIEW NOTE CRITERIA INTERVENT
- 2. Three groups exist that can be modified locally. The groups are listed below along with the location in the dialog. Enable the group and add local objects, orders, or other content as desired by the end users.
  - a. VAL-GP AGS MED REVIEW MED CONCERNS LOCAL SECTION
  - b. VAL-AGS MED REVIEW CRITERIA HIGH RISK LOCAL SECTION
  - c. VAL-GP AGS MED REVIEW INTERVENTIONS FOR ED LOCAL SECTION

### 3. <u>Make the Dialogs able to be attached to a Personal/Shared template or to a progress note</u> <u>title.</u>

#### A. From the Reminders Manager Menu:

Select Reminder Managers Menu Option: **CP** CPRS Reminder Configuration

- CA Add/Edit Reminder Categories
- CL CPRS Lookup Categories
- CS CPRS Cover Sheet Reminder List
- MH Mental Health Dialogs Active
- PN Progress Note Headers
- RA Reminder GUI Resolution Active

TIU TIU Template Reminder Dialog Parameter

- DL Default Outside Location
- PT Position Reminder Text at Cursor

Select CPRS Reminder Configuration Option: **TIU** TIU Template Reminder Dialog Parameter

Reminder Dialogs allowed as Templates may be set for the following:

- 1 User USR [choose from NEW PERSON]
- 3 Service SRV [choose from SERVICE/SECTION]
- 4 Division DIV [choose from INSTITUTION]
- 5 System SYS [NATREM.FO-SLC.MED.VA.GOV]

Enter selection: <mark>5</mark> *Choose the appropriate number for your site.* Your site may do this by System or other levels. The example below uses SYSTEM level

### B. Setting Reminder Dialogs allowed as Templates for System:

Select Display Sequence: ?

148 VA-VETERANS CHOICE NOTE

149 VA-TBI SCREENING

When you type a question mark above, you will see the list of #'s (with dialogs) that are already taken. Choose a number **NOT** on this list. For this example, looking above I see the number 150 is not present, so I will use 150.

Select Display Sequence: 150

Are you adding 150 as a new Display Sequence? Yes// <mark>Y</mark> Display Sequence: 150// <mark><enter></mark> Clinical Reminder Dialog: VA-AMERICAN GERIATRIC SOCIETY (AGS) MEDICATION

### REVIEW NOTE

OK? Yes// <mark><Enter></mark>

### 4. <u>Create the ED GERIATRICS AGS MEDICATION REVIEW</u> Note title.

Title: ED GERIATRICS AGS MEDICATION REVIEW VHA Enterprise Standard Title: EMERGENCY DEPT NOTE

### 5. Associate the reminder dialogs with the note titles in CPRS

A. Go to Template Editor, then Document Titles, select the appropriate folder (if applicable), and choose New Template (top right-hand corner).

Type in the following information: Name: <mark>ED GERIATRICS AGS MEDICATION REVIEW</mark> Template Type: Reminder Dialog Reminder Dialog: VA-AMERICAN GERIATRIC SOCIETY (AGS) MEDICATION

### REVIEW NOTE

Next, type in the Associated Title, which in this case is **ED GERIATRICS AGS MEDICATION REVIEW** and SELECT Apply.

|                                                                                                    |              |                    |                                                                      |                                                                                                    | New Templat |
|----------------------------------------------------------------------------------------------------|--------------|--------------------|----------------------------------------------------------------------|----------------------------------------------------------------------------------------------------|-------------|
| Shared Templates                                                                                                    |              | Personal Templates | Shared Template Prop                                                 | perties                                                                                                    |             |
| 🛫 🖉 Document Titles                                                                                                    | ^            | > 🗊 My Templates   | Name: ED GER                                                         | IATRICS AGS MEDICATION REVIEW                                                                                                    |             |
| -IB ED GERIATRICS AGS MEDICATION REVIEW<br>-IB SCI/D CENTER ANNUAL EVALUATION OUTREACH                                                                                                    |              |                    | Template Type:                                                       | The Reminder Dialog                                                                                                    |             |
| HEALTH AND WELLNESS COACHING                                                                                                    |              |                    | Reminder Dialog                                                      | Va-American Geriatric Society (ags) Medication Review N                                                                                                    | lote        |
| BELE-FYE RESULTS LETTER     BELE-FYE RESULTS LETTER     BECSIONAWAING CARACITY ASSESSMENT     BECSIONAWAING CARACITY ASSESSMENT     BECSIONAWAING CARACITY ASSESSMENT     BECSINAWAING CARACITY RESULTS ASSESSMENT     BECSINAWAING CARACITY RESULTS ASSESSMENT     BECSINAWAING CARACITY RESULTS ASSESSMENT     BECSINAWAING CARACITY RESULTS ASSESSMENT | Co<br>+      | <b>DY</b>          | Active Hide Items in Templates Drager Egclude from Group Bollenplate | Dialog Properties  Dialog Properties  Only Show First Line  Only Show First Line  Only Even Drig  Hear Sha Dailog Items  Show Item Chy  Hear Sha procept behavior free |             |
| ☑ Hide Inactive                                                                                                    | 🕆 🔹 Delute 🗙 | R + + Delata X     | · ·                                                                  | C LOOK                                                                                                    |             |
| Associated Title: ED GERIATRICS AGS MEDICATION REVIEW                                                                                                    |              |                    |                                                                      |                                                                                                    |             |
| Associated Trive ED GERIATRICS AGS MEDICATION REVIEW                                                                                                    |              |                    | -                                                                    |                                                                                                    |             |

**NOTE**: If there are any questions or problems during the installation, please notify your local IT support to log a national help desk ticket or contact the VA Service Desk and have them submit a national ticket to:

Category: Affected Service Affected Service: VistA – CPRS: Clinical Reminders Assignment Group: NTL SUP Clin 2